# 電話設計器 — 通訊故障錯誤消息

### 目錄

### <u>簡介</u>

Phone Designer是適用於Cisco Unified IP Phone的免費下載思科統一通訊小工具,可為辦公室內的 業務通訊帶來全新級別的個人化設定。只需按一下幾下滑鼠,您就可以使用您選擇的牆紙快速自定 義您的Cisco Unified IP Phone顯示屏,並建立或更改您的振鈴音為首選旋律。

本文檔介紹如何解決A communication failure occurred誤消息。嘗試登入Cisco Phone Designer應用 程式時收到此消息。

### <u>必要條件</u>

<u>需求</u>

本文件沒有特定需求。

#### <u>採用元件</u>

本文中的資訊係根據以下軟體和硬體版本:

- 思科整合通訊管理員8.6
- 採用SCCP45.9-2-1S韌體的Cisco 7965 IP電話
- Windows XP電腦上安裝的PhoneDesigner Setup713SR2

本文中的資訊是根據特定實驗室環境內的裝置所建立。文中使用到的所有裝置皆從已清除(預設))的組態來啟動。如果您的網路正在作用,請確保您已瞭解任何指令可能造成的影響。

#### <u>慣例</u>

如需文件慣例的詳細資訊,請參閱思科技術提示慣例。

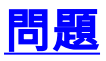

當使用者嘗試登入電話設計器應用程式時,它會顯示以下錯誤消息:

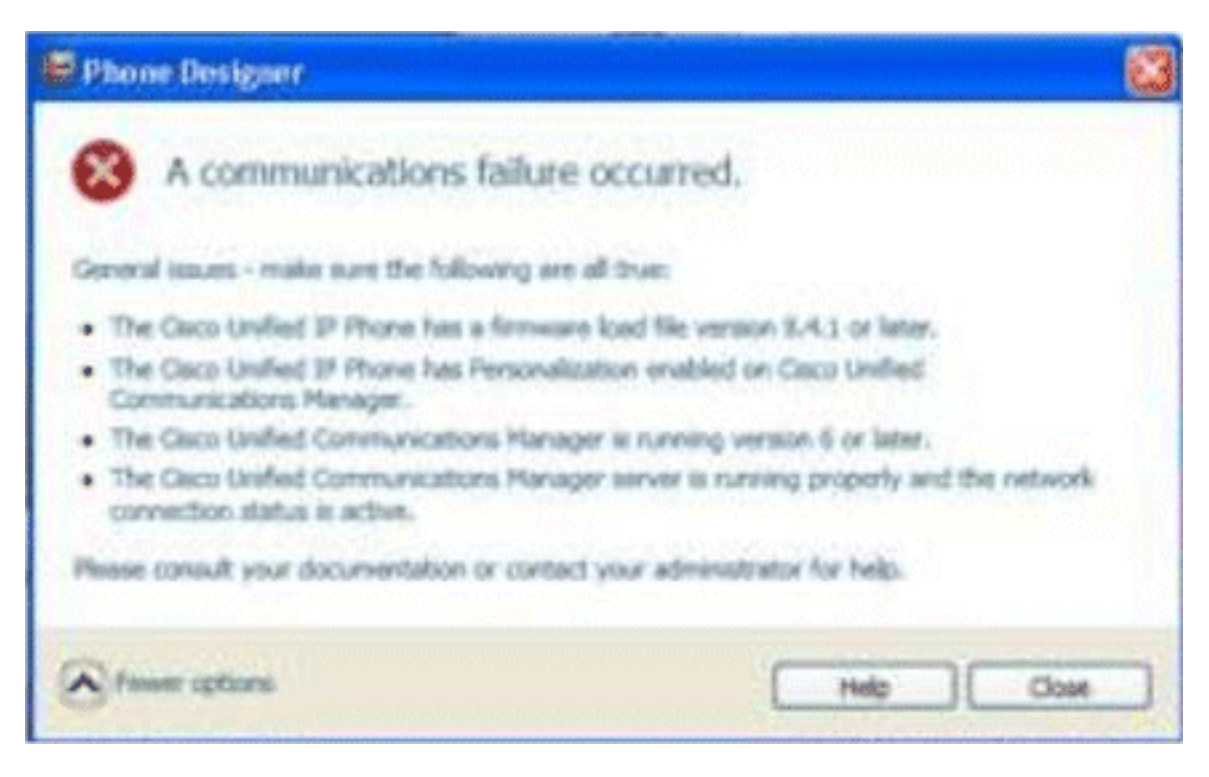

### 解決方案

完成以下步驟即可解決此問題:

- 1. 驗證Cisco Unified IP電話是否已向Cisco Unified Communications Manager伺服器註冊。
- 2. 驗證Cisco Unified IP電話是否已註冊到Cisco Unified Communications Manager伺服器上的使用者帳戶:轉至User Management > End User,點選Add New,輸入User ID、Password和Last name。按一下「Save」。按一下Device Association,將電話與此使用者ID關聯。
- 3. 轉到System > Enterprise Parameters, 然後啟用Phone Personalization。

| Enterprise Parameters Configuration                                   |                                 |  |
|-----------------------------------------------------------------------|---------------------------------|--|
| Parameter Name                                                        | Parameter Value                 |  |
| Synchronization Between Auto Device Profile and Phone Configuration.* | True                            |  |
| Max Number of Device Level Trace *                                    | 12                              |  |
| Trace Compression *                                                   | Disabled                        |  |
| DSCP for Phone-based Services                                         | default DSCP (000000)           |  |
| DSCP for Phone Configuration.*                                        | CS3(precedence 3) DSCP (011000) |  |
| DSCP for Cisco CallManager to Device Interface.*                      | CS3(precedence 3) DSCP (011000) |  |
| Connection Monitor Duration.*                                         | 120                             |  |
| Auto Registration Phone Protocol.*                                    | SCCP                            |  |
| BLF For Call Lists *                                                  | Disabled                        |  |
| Advertise G.722 Codec.*                                               | Disabled                        |  |
| Phone Personalization.*                                               | Enabled                         |  |
| Services Provisioning.*                                               | Internal                        |  |
| Feature Control Policy                                                | < None >                        |  |

- 4. 驗證身份驗證URL設定是否指向Cisco Unified Communications Manager發佈伺服器。若要取 得驗證URL:在「Cisco Unified CM管理」中轉至**系統 > 企業引數**。向下滾動至「電話URL引數」部分中的「URL驗證」欄位。
- 5. 在IP電話上,前往Settings > Device Config > HTTP Config > Auth URL(即 http://ip.address.of.publisher:8080/ccmcip/authenticate.jsp),並確保它與CUCM Enterprise Parameters的步驟4中的步驟相符。
- 6. 在IP電話上,前往Settings > Device Config > UI Config,並確保Personalization=Enabled。
- 7. 確保在登入期間使用前面提到的引數:使用者名稱:使用者名稱 這必須與案例與CUCM/使用者匹配。密碼·將密碼與CUCM中的使用者匹配。CCMCIP服務·<CUCM發佈者的IP地址

| Settings                                  |                      |                   |                |  |
|-------------------------------------------|----------------------|-------------------|----------------|--|
| cisco                                     | Cisco Phor           | co Phone Designer |                |  |
| Enter <mark>you</mark> r Cisco Unified    | Communications Mar   | nager account inf | ormation       |  |
| User                                      | Name: user1          | user1             |                |  |
| Pas                                       | sword:               | •••••             |                |  |
| CCMCIP S                                  | ervice:              |                   |                |  |
| Tip: If you do not know<br>administrator. | your account informa | tion please conta | act your phone |  |
| Fewer options                             | Help                 | Save              | Cancel         |  |

## 相關資訊

- •<u>語音技術支援</u>
- 語音和整合通訊產品支援
- <u>Cisco IP電話故障排除</u>
- 技術支援與文件 Cisco Systems